# ةلسلس ىلع لاجملاو مدختسملا ةرادإ نيوكت و RV325 VPN تاهجوم

## فدەلا

وه لاجملا. ننيمدختسملاو تاللجملا نيوكتل *مدختسملا ةراداٍ* ةحفص مادختساٍ متي ىلع ةقداصملا يف مكحتلا متي .مداوخلاو ءالمعلا نم ةعومجم نم فلأتت ةيعرف ةكبش ةدعاق لالخ نم ةقداصملا VPN RV32x هجوم ةلسلس معدت .يلحم نامأ مداخ ةطساوب لاجم مداخ وأ ةيلحملا تانايبلا

.VPN RV32x هجوم ةلسلس ىلع نيمدختسملاو تالاجملا ةرادإ ةيفيك لاقملا اذه حرشي

# قيبطتلل ةلباقلا ةزهجألا

· ةجودزم WAN ةكبشب VPN RV320 هجوم NV325 Gigabit WAN VPN Router هجومل

# جماربلا رادصإ

·v1.1.0.09

## لاجملا ةرادإ

**ةرادإ** رتخاو بيولا نيوكتل ةدعاسملا ةادألا ىلإ لوخدلا ليجستب مق .1 ةوطخلا *مدختسملا قرادإ* ةحفص رەظت .**مدختسملا** 

| iam management                        | fable            |                        |                          | Items 1-1 of 1 5 👻 per |
|---------------------------------------|------------------|------------------------|--------------------------|------------------------|
| Domain Name                           | Authentication T | уре                    | Authentication Server IP |                        |
| Default                               | Local Database   |                        | N/A                      |                        |
| Id Edit                               | Delete           |                        |                          | 📕 🛋 Page 1 🚽 of1 🕨     |
|                                       |                  |                        |                          |                        |
|                                       |                  |                        |                          |                        |
| r Management Tab                      | le               |                        |                          | ltems 1-1 of 1 5 🔶 per |
| r Management Tab<br>Username          | le<br>Password   | Group                  | Domain                   | ltems 1-1 of 1 5 👻 per |
| r Management Tab<br>Username<br>cisco | le Password      | Group<br>Administrator | Domain<br>Default        | ltems 1-1 of 1 5 👻 per |

ةذفان رەظت .ديدج لاجم نيوكتل "لاجملا ةرادا لودج" يف **ةفاضا** قوف رقنا .2 ةوطخلا *.لاجم ةفاضا* 

| Authentication Type:<br>Domain: | Local Database 🗸 |
|---------------------------------|------------------|
|                                 |                  |
|                                 |                  |

ةقداصملا عون ةلدسنملا ةمئاقلا نم لاجملل مدختسملا ةقداصملا عون رتخأ .3 ةوطخلا.

.هجوملا ةطساوب ةقداصملا ءارجإ متي — ةيلحملا تانايبلا ةدعاق<sup>.</sup>

.لاجملل ةقداصم ءارجإب دعب نع RADIUS مداخ موقي — RADIUS·

- RADIUS-PAP — ةقداصم لوكوتورب وه (PAP) رورملا ةملك ةقداصم لوكوتورب بوكوتورب بود (PAP) بجيو ةنمآ ريغ ةقداصملا هذه دعت .ةقداصملل طقف ةطيسب رورم ةملك مدختسي .يوقأ ةقداصم ةقيرط دعب نع RADIUS مداخ معدي مل اذإ طقف اهمادختسإ

لوكوتورب وه (CHAP) نايبتسالاا ةحفاصم ةقداصم لوكوتورب — RADIUS-CHAP هذه ثدحت .تاهاجتالاا ةيثالث ةحفاصم لالخ نم ةقداصملا نم ققحتي ةقداصم . يلوألاا ليصوتلا دعب ةيئاوشع تارتف ىلعو يلوألاا لاصتالاا تقو يف ةحفاصملا

- RADIUS-MSCHAP — MS-CHAP رادصإ وه Microsoft مت CHAP. قيسنت ميمصت مت Microsoft تاجتنم عم اقفاوتم نوكيل MS-CHAP

- RADIUS-MSCHAPV2 — MS-CHAPv2 و MS-CHAPv2 ل دادتما وه MS-CHAPv2 — S-CHAPv2 ... يوقأ.

ةقداصم ءارجإب Active Directory ليغشتب موقي يذلا مداخلا موقي — Active Directory· Windows. قمدخ الجم قكبش يلع قكبشلا نامأ رفوت قمدخ يه Active Directory قمدخ الجملل

·LDAP — لاجملل ةقداصم ءارجإب ليلد ةمدخ لغشي يذلا ديعبلا مداخلا موقي. مادختسإ متي لوصو لوكوتورب وه (LDAP) ليلدلل لوصولل فيفخلا لوكوتوربلا ليلدلا ةمدخ يلإ لوصولل.

#### ةيلحملا تانايبلا ةدعاق ةقداصم

| Authentication Type: | Local Database 👻 |  |
|----------------------|------------------|--|
| Domain:              | Domain Name      |  |
|                      |                  |  |
|                      |                  |  |
|                      |                  |  |

لاجملال لقح يف لاجملل امسا لخدأ .1 ةوطخلا.

لاجملا ءاشنإ مت .OK قوف رقناو .2 ةوطخلا.

| Don | nain Management T | able                |                          | ltems 1-2 of 2 5 → per page |
|-----|-------------------|---------------------|--------------------------|-----------------------------|
|     | Domain Name       | Authentication Type | Authentication Server IP |                             |
| 0   | Default           | Local Database      | N/A                      |                             |
| 0   | Domain Name       | Local Database      |                          |                             |
| A   | Id Edit           | Delete              |                          | M 🔺 Page 1 🗸 of 1 🕨 🔛       |

#### RADIUS ةقداصم

| Authentication Type: | Radius-MSCHAPV2 - |
|----------------------|-------------------|
| Domain:              | Domain Name       |
| Radius Server:       | 192.168.1.200     |
| Radius PassWord:     |                   |

الجملال لقح يف لاجملل امسا لخدأ .1 ةوطخلا.

.RADIUS مداخ ل\_قح يف RADIUS مداخب صاخلا IP ناونع ل\_خدأ .2 ةوطخلا

يف RADIUS مداخ ىلع ةقداصملل مجوملا اممدختسي يتلا رورملا ةملك لخدأ .3 ةوطخلا تاملك ريفشتب RADIUS مداخو مجوملل رورملا ةملك حمست .RADIUS رورم ةملك لقح اهنيوكت مت يتلا رورملا ةملك لقحلا اذه قباطي نأ بجي .لدابتلا تاباجتساو رورملا مداخ ىلع

لاجملا ءاشنإ مت .OK قوف رقناو .4 ةوطخلا.

| Dor | nain Management | Table               |                          | Items 1-2 of 2 5 👻 per page |
|-----|-----------------|---------------------|--------------------------|-----------------------------|
|     | Domain Name     | Authentication Type | Authentication Server IP |                             |
| 0   | Default         | Local Database      | N/A                      |                             |
| 0   | Domain Name     | Radius-MSCHAPV2     | 192.168.1.200            |                             |
| A   | ld Edit         | Delete              |                          | Page 1 🗸 of 1 🕨 📔           |

#### Active Directory ةڧداصم

| Authentication Type: | Active Directory - |
|----------------------|--------------------|
| Domain:              | Domain Name        |
| AD Server Address:   | 192.168.1.150      |
| AD Domain Nama:      | Active Directory   |

لاجملال لقح يف لاجملل امسا لخدأ .1 ةوطخلا.

AD. مداخ ناونع لقح يف Active Directory مداخب صاخلا IP ناونع لخدأ .2 ةوطخلا

AD. لاجم مسا لقح يف Active Directory مداخل لاجملا مسا لخدأ .3 ةوطخلا AD.

.لاجملا ءاشنإ مت .**OK** قوف رقناو .4 ةوطخلا

| Don | nain Management | Table               |                          | Items 1-2 of 2 5 👻 per page |
|-----|-----------------|---------------------|--------------------------|-----------------------------|
|     | Domain Name     | Authentication Type | Authentication Server IP |                             |
| 0   | Default         | Local Database      | N/A                      |                             |
| 0   | Domain Name     | Active Directory    | 192.168.1.150            |                             |
| A   | Id Edit         | Delete              |                          | Page 1 🗸 of 1 🕨 💌           |

#### LDAP ةقداصم

| Authentication Type: |                         |
|----------------------|-------------------------|
| Domain:              | Domain Name             |
| LDAP Server Address: | 192.168.1.150           |
| I DAP Base DN        | LDAP Distinguished Name |

لاجملال لقح يف لاجملل امسا لخدأ .1 ةوطخلا.

.LDAP مداخ ناونع لقح يف LDAP مداخب صاخلا IP ناونع لخدأ .2 ةوطخلا

لقح يف LDAP مداخل يساسألاا زيمملا مسالاا لخدأ .3 ةوطخلا DN .يساسألاا عن للعم ل العرفي المدنع تيمدختسملا نع ثحبلاب امدنع نيمدختسملا نع ثحبلاب LDAP مداخ هيف موقي يذلا عقوملا وه يساسألا ىل عن عن يوكت مت يذلا يساسألا DN لقحلا اذه قباطي نأ بجي .ضيوفت بلط ملتسي مداخ LDAP.

لاجملا ءاشنإ مت .**OK** قوف رقناو .4 ةوطخلا.

| Dor | nain Management Table |                     |                          | Items 1-2 of 2 5 👻 per page |
|-----|-----------------------|---------------------|--------------------------|-----------------------------|
|     | Domain Name           | Authentication Type | Authentication Server IP |                             |
| 0   | Default               | Local Database      | N/A                      |                             |
| 0   | Domain Name           | LDAP                | 192.168.1.100            |                             |
| A   | id Edit Dele          | te                  |                          | 🙀 🛃 Page 1 🗸 of 1 💽 💽       |

#### لاجملا نيوكت ريرحت

| Dor | nain Management Ta | ble                 |                          | ltems 1-2 of 2 5 → per page |
|-----|--------------------|---------------------|--------------------------|-----------------------------|
|     | Domain Name        | Authentication Type | Authentication Server IP |                             |
| 0   | Default            | Local Database      | N/A                      |                             |
| ۲   | Domain Name        | LDAP                | 192.168.1.100            |                             |
| A   | dd Edit C          | Delete              |                          | 🖂 🗹 Page 1 🗸 of1 🕨 💌        |

ەريرحت ديرت يذلا لاجملل رايخلا رز قوف رقنا .1 ةوطخلا.

لاجملا ريرحتل "لاجملا ةرادإ لودج" يف **ريرحت** قوف رقنا .2 ةوطخلا.

| Authentication Type: | LDAP          |
|----------------------|---------------|
| Domain:              | Domain Name   |
| LDAP Server Address: | 192.168.1.150 |
| I DAP Base DN        | I DAP DN      |

ةبولطملا لوقحلا ريرحتب مق .3 ةوطخلا.

لاجملا نيوكت ثيدحت مت .**OK** قوف رقناو .4 ةوطخلا.

### لاجملا نيوكت فذح

| Domain Management Table Items 1-2 of 2 5 👻 per page |                     |                     |                          |  |  |  |  |
|-----------------------------------------------------|---------------------|---------------------|--------------------------|--|--|--|--|
|                                                     | Domain Name         | Authentication Type | Authentication Server IP |  |  |  |  |
| 0                                                   | Default             | Local Database      | N/A                      |  |  |  |  |
| ٥                                                   | Domain Name         | LDAP                | 192.168.1.150            |  |  |  |  |
| A                                                   | Add Edit Delete Add |                     |                          |  |  |  |  |

هفذح ديرت يذلا لاجملا رايتخإ رز قوف رقنا .1 ةوطخلا.

ريذحت ةذفان رهظت .لاجملا فذحل "لاجملا ةرادإ لودج" يف **فذح** قوف رقنا .2 ةوطخلا.

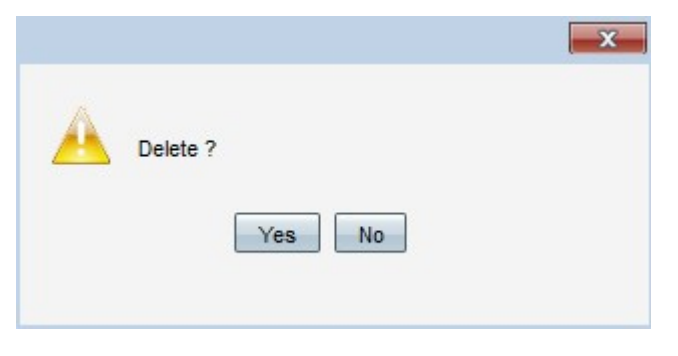

لاجملا نيوكت فذح مت .**معن** ةقطقط .3 ةوطخلا.

## نيمدختسملا ةرادإ

قرادا رتخاو ەجوملا نيوكتل ةدعاسملا ةادألا ىلا لوخدلا ليجستب مق .1 ةوطخلا *مدختسملا ةرادا* ةحفص رەظت .**مدختسمل**ا قرادا م

| User Management                                   |                |               |                          |                             |  |  |  |
|---------------------------------------------------|----------------|---------------|--------------------------|-----------------------------|--|--|--|
| Domain Management Table Items 1-1 of 1 5 🗸 per pa |                |               |                          |                             |  |  |  |
| Domain Name Authentication Type                   |                |               | Authentication Server IP |                             |  |  |  |
| 🔵 Default                                         | Local Database | 9             | N/A                      |                             |  |  |  |
| Add Edit                                          | Delete         |               |                          | 🖌 < Page 1 🚽 of 1 🕨 💌       |  |  |  |
|                                                   |                |               |                          |                             |  |  |  |
| User Management Tab                               | le             |               |                          | ltems 1-1 of 1 5 🚽 per page |  |  |  |
| Username                                          | Password       | Group         | Domain                   |                             |  |  |  |
| cisco                                             | ******         | Administrator | Default                  |                             |  |  |  |
| Add Edit Delete Page 1 - of 1                     |                |               |                          |                             |  |  |  |
|                                                   |                |               |                          |                             |  |  |  |
| Save Cancel                                       |                |               |                          |                             |  |  |  |

ديدج مدختسم ةفاضإل "مدختسملا ةرادإ لودج" يف **ةفاضإ** قوف رقنا .2 ةوطخلا.

| User Management Ta | ble      |               |           | Items 1-1 of 1 5 🚽 per page |
|--------------------|----------|---------------|-----------|-----------------------------|
| Username           | Password | Group         | Domain    |                             |
| cisco              | *****    | Administrator | Default   |                             |
| Username           | •••••    | Group 1 🚽     | Default 👻 |                             |
| Add Edit D         | elete    |               |           | Page 1 - of 1               |

مدختسملا مسا لقح يف بولطملا مدختسملا مسا لخدأ .3 ةوطخلا.

رورملا ةملك مادختسا متي .لاجم ةملكلا يف username لا ل ةملك تلخد .4 ةوطخلا ەنيوكت مت يذلا ةيلحملا تانايبلا ةدعاق لاجم ىل مدختسملا ققداصمل.

ةلدسنملا ةمئاقلا نم اهنم اءزج مدختسملا نوكيس يتلا ةعومجملا رتخأ .5 ةوطخلا "رغصأ ةيعرف تالاجم ىلإ تالاجملا ميسقت ةدايزل تاعومجملا مادختسإ متي ."قعومجملا" ريصقتلا .طقف دحاو مدختسم ىلع نيلوؤسملا ةعومجم يوتحت نأ نكمي username/لوؤسملا نم ةملك/

عجرا ،تامولعملا نم ديزمل *.ةعومجملا ةرادا*ٍ ةحفص يف تاعومجملا نيوكت نكمي **:ةظحالم** ت*ا*مجوم *ىل*ع تالاقملا *قعومجم ةرادا*ٍ ىلإ

ةلدسنملا ةمئاقلا نم ەنم اءزج مدختسملا نوكي نأ بجي يذلا لاجملا رتخأ .6 ةوطخلا لاجملا.

ديدجلا مدختسملا نيوكت مت .**ظفح** ةقطقط .7 ةوطخلا.

| Use | r Management Table    |          | Items 1-2 of 2 5 🔶 per page |             |  |
|-----|-----------------------|----------|-----------------------------|-------------|--|
|     | Username              | Password | Group                       | Domain      |  |
|     | cisco                 | *****    | Administrator               | Default     |  |
|     | Username              | ******   | Group 1                     | Domain Name |  |
| A   | 🛃 🗹 Page 1 👻 of 1 🕨 🔛 |          |                             |             |  |

#### مدختسملا ةرادإ ريرحت

| User | User Management Table |          |               |                  | Items 1-2 of 2 5 👻 per page |
|------|-----------------------|----------|---------------|------------------|-----------------------------|
| 🔳 L  | Username              | Password | Group         | Domain           |                             |
|      | cisco                 | *****    | Administrator | Default          |                             |
| 🔽 (  |                       |          |               | Default          |                             |
| Add  | Edit Delete           |          |               | Page 1 🗸 of1 🕨 🗎 |                             |

هريرحت ديرت يذلا مدختسملا مساب ةصاخلا رايتخالا ةناخ ددح .1 ةوطخلا.

username. لا ررحي نأ ةلواط ةرادإ لمعتسملا يف **ررحي** ةقطقط .2 ةوطخلا

| User Management Table Items 1-2 of 2 5 🗸 per page |          |               |                    |  |  |
|---------------------------------------------------|----------|---------------|--------------------|--|--|
| Username                                          | Password | Group         | Domain             |  |  |
| Cisco                                             | *****    | Administrator | Default            |  |  |
| Username                                          | •••••    | Mobile User 👻 | Default 🚽          |  |  |
| Add Edit De                                       | elete    |               | 🖌 🚽 Page 1 🚽 of1 🛌 |  |  |

ةبولطملا لوقحلا ريرحتب مق .3 ةوطخلا.

مدختسملا مسا نيوكت ثيدحت مت .**ظفح** ةقطقط .4 ةوطخلا.

مدختسملا ةرادإ فذح

| Us | er Management | Table    | Items 1-2 of 2 5 🔶 per page |         |                   |
|----|---------------|----------|-----------------------------|---------|-------------------|
|    | Username      | Password | Group                       | Domain  |                   |
|    | cisco         | ******   | Administrator               | Default |                   |
| V  |               |          | Mobile User                 | Default |                   |
| A  | dd Edit       | Delete   |                             |         | Page 1 🗸 of 1 🕨 🕨 |

ەفذح ديرت يذلا مدختسملا مساب ةصاخلا رايتخالا ةناخ ددح .1 ةوطخلا.

مدختسملا مسا فذحل مدختسملا ةرادا لودج يف **فذح** قوف رقنا .2 ةوطخلا.

مدختسملا مسا نيوكت فذح مت .**ظفح** ةقطقط .3 ةوطخلا.

ةمجرتاا مذه لوح

تمجرت Cisco تايان تايانق تال نم قعومجم مادختساب دنتسمل اذه Cisco تمجرت ملاعل العامي عيمج يف نيم دختسمل لمعد يوتحم ميدقت لقيرشبل و امك ققيقد نوكت نل قيل قمجرت لضفاً نأ قظعالم يجرُي .قصاخل امهتغلب Cisco ياخت .فرتحم مجرتم اممدقي يتل القيفارت عال قمجرت اعم ل احل اوه يل إ أم اد عوجرل اب يصوُتو تامجرت الاذة ققد نع اهتي لوئسم Systems الما يا إ أم الا عنه يل الان الانتيام الال الانتيال الانت الما